## What you need to connect your oven to My Electrolux App

- The oven should be physically installed in your kitchen.
- The home Wi-Fi signal should be strong where the oven is installed.
  - A smartphone or tablet running an iOS or Android operating system.

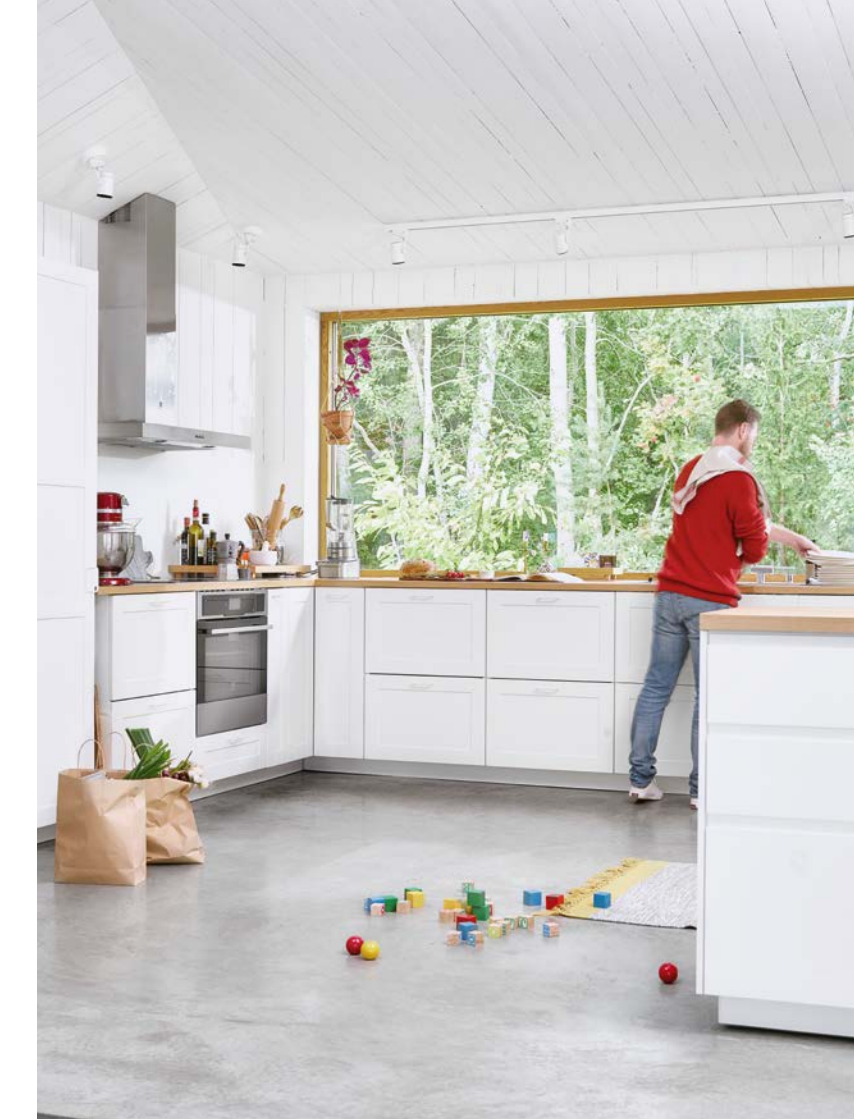

Depending on which version of operating system you are running certain functionalities might differ. We recommend you update to the latest OS version for your device.

### How to connect your CombiSteam Pro Smart oven to the My Electrolux App

Make sure you have your home Wi-Fi network password at hand.

Install My Electrolux App Wait until the option Download on the ← >Wireless configuration App Store Wireless setup appears (this could take 30-40 Wi-Fi On GET IT ON seconds) and then select it. Wireless setup Google Play Start the app and **Sian up** Electrolux When asked to connect 2 Connect the oven to the (or Login). the oven to the wireless wireless network now? If vou want to do it later. go to network, select Yes. the wireless configuration menu. Yes Press the **Appliances** 3 button at the bottom and The oven screen will then select Add Appliance instruct you to return Use the app on the remote on the screen to the app and finish device to finish connecting the oven to the wireless network. connecting your oven. The app will ask you to start the oven Wi-Fi 11 **Congratulations!** Your oven is □[@]□ (⑦)11:09 Menu connected to the My Electrolux Press the Wi-Fi icon 🛜 on App. 150° your oven screen. start To control your oven from ← Menu >Wireless configuration When the Wireless smartphone or tablet, Enable **Configuration** screen Remote Control in the oven Wi-Fi On opens, select Wi-Fi On. screen by selecting 📮

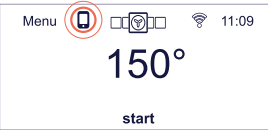

Not now

# Get to know the connected features of your oven

#### How to send a recipe to the oven

Using My Electrolux App you can access many great tasting recipes and send them with their cooking program directly to the oven. The oven will display the recipe you've sent and the cooking will start automatically.

To send the recipe to the oven:

1. Make sure you enable Remote control through the Oven screen (press in icon on the oven screen and select **Enable**).

2. Access Recipe Wizard in the My Electrolux App.

3. Choose the recipe you wish to cook, and at the bottom of the preparation instructions select "Send to the oven".

**Info:** Your dish should be in the oven before you start the cooking program. If you open the door during the remote cooking, follow the oven screen to **Resume** cooking process.

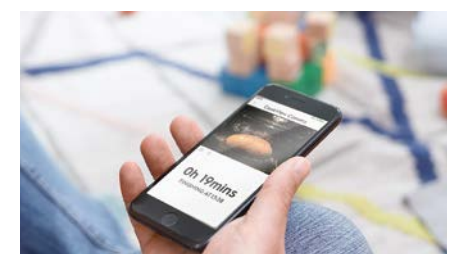

#### How to use the camera

Use My Electrolux App to access the oven CookView® Camera.

During the cooking process find the camera icon (2) on your screen and click on it to see the live stream of your food being cooked in the oven.

**Info:** The camera is integrated in your ovens door handle.

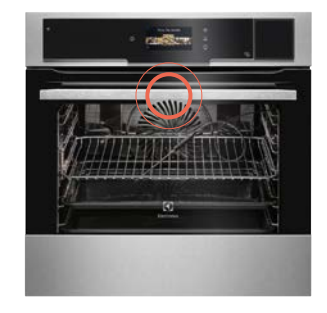

## How to connect your oven to additional smartphones?

1. Install the My Electrolux App on another smartphone or tablet

2. Login to the app using the same login details you used on the first smartphone.

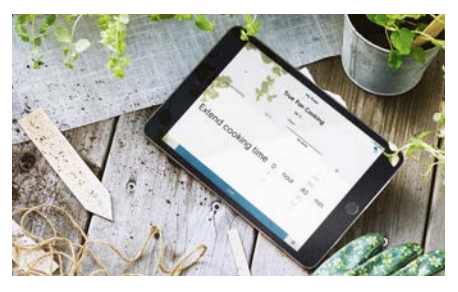